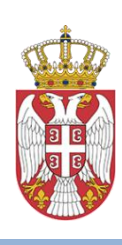

Министарство правде Републике Србије

# УПУТСТВО ЗА КОРИШЋЕЊЕ ПОРТАЛА ЗА Е-ПЛАЋАЊЕ СУДСКИХ ТАКСИ etakse.sud.rs

март 2021. године

Портал за плаћање судске таксе успостављен је како би учесницима у судском поступку олакшао преузимање информације о задужењу судске таксе и омогућио плаћање без одласка у банку.

Коришћење система подразумева три једноставна корака:

- 1. преглед задужења за судску таксу
- 2. генерисање налога за плаћање (у формату за електронско плаћање или преузимање уплатнице на рачунар корисника)
- 3. електронско плаћање судске таксе

### 1. Преглед задужења за судску таксу

Порталу за плаћање судске таксе се приступа путем линка <u>https://etakse.sud.rs</u>

Након успешног приступа порталу, приказује се форма за унос претраге која садржи поља: *Тип суда, Суд, Уписник, Број предмета* и *Година предмета*.

Сва наведена поља су обавезна што значи је неопходно попунити их како би се добила информација о разрезаној судској такси.

| РЕПУБЛИКА СРБИ<br>МИНИСТАРСТ<br>ПРАВДЕ | 👷 еПлаћање су   | дских такси       |
|----------------------------------------|-----------------|-------------------|
| ПРЕТРАГА<br>Тип суда <b>*</b>          | < Суд ∗         | ~                 |
| Уписник *                              | Број предмета * | Година предмета * |
|                                        |                 | Претрага Q        |

Поље **Тип суда** садржи падајући мени судова где се може одабрати основни, виши или привредни суд. Приликом одабира суда приказују се судови зависно од тога који је тип суда у претходном пољу изабран.

| Тип суда 🜟    |   | Суд *                        |   |
|---------------|---|------------------------------|---|
| ~             |   |                              | ~ |
| ٩             | Ĩ |                              | 2 |
|               |   | ДРУГИ ОСНОВНИ СУД У БЕОГРАДУ | - |
| основни суд   |   | ОСНОВНИ СУД У АЛЕКСИНЦУ      |   |
| виши суд      |   | ОСНОВНИ СУД У АРАНЂЕЛОВЦУ    |   |
| ПРИВРЕДНИ СУД |   | ОСНОВНИ СУД У БАЧКОЈ ПАЛАНЦИ |   |
|               |   | ОСНОВНИ СУД У БЕЧЕЈУ         |   |

У пољу **Уписник** се, у зависности од тога који је тип суда одабран, приказују уписици својствени том суду.

| Уписник * | Број предмета \star | Година предмета | ı <b>*</b>    |    |
|-----------|---------------------|-----------------|---------------|----|
| ~         |                     | 2020            |               | ×ø |
| <u>α</u>  |                     | ~               | 2020-2029 >>> |    |
| N         |                     | 2019            | 2020 2021     |    |
| Ии ,      |                     |                 |               |    |
| ИИв       |                     | 2022            | 2023 2024     |    |
| Ик        |                     |                 |               |    |
| Ика       |                     | 2025            | 2026 2027     |    |

Неопходно је да корисник одабере одговарајући уписник и унесе број и годину предмета.

Након свих попуњених поља потребно је изабрати дугме Претрага, након чега ће се приказати подаци који садрже податке о свим таксама на одабраном предмету.

| Број предмета | Позив на број               | Обвезник таксе | Износ таксе | Уплата | Уплатница |
|---------------|-----------------------------|----------------|-------------|--------|-----------|
| П - / 2021    | 97-100-100-000002-21-000001 |                | 1,900       | 0      | -         |
| П - 🚽 2021    | 94-100-100-000002-21-000002 |                | 950         | 0      | -         |
|               |                             |                |             |        |           |

За таксе за које је уплата већ извршена приказује се информација о уплаћеном износу у реду испод.

|  | Број предмета | Позив на број                | Обвезник таксе | Износ таксе | Уплата | Уплатница |
|--|---------------|------------------------------|----------------|-------------|--------|-----------|
|  | П1 / 2020     | 36-101-126-0000001-20-000002 |                | 390         | 0      | -         |
|  | П1 / 2020     | 36-101-126-0000001-20-000002 |                | 0           | 390    |           |

ВАЖНО: Такса ће у систему бити регистрована као плаћена тек након што уплата буде обрађена од стране Трезора.

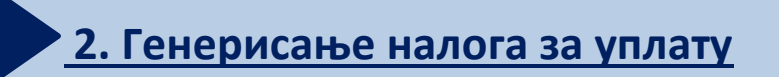

Одабиром кућице испред броја предмета и дугмета бира се одређена ставка судске таксе.

| Ű | репуелика србија<br>министарство<br>ПРАВДЕ | еПлаћање                    | судских        | такси       | 6      |           |
|---|--------------------------------------------|-----------------------------|----------------|-------------|--------|-----------|
|   | Број предмета                              | Позив на број               | Обвезник таксе | Износ таксе | Уплата | Уплатница |
|   | П - 2021                                   | 97-100-100-000002-21-000001 |                | 1,900       | 0      |           |
|   | П - 2021                                   | 94-100-0000002-21-000002    |                | 950         | 0      |           |

Одабиром сличице уплатнице, уплатницу без попуњених личних података уплатиоца могуће је преузети на рачунар корисника или одштампати.

| CODYA VERATO                                                              | рачун примаоца                 |  |
|---------------------------------------------------------------------------|--------------------------------|--|
| ТАКСА ЗА ТУЖБУ                                                            | 840-29644845-43                |  |
| П - 357 / 2021                                                            | модел позив на орој (одоорење) |  |
| прималац                                                                  | 37                             |  |
| ПРВИ ОСНОВНИ СУД У БЕОГРАДУ.<br>БУЛЕВАР НИКОЛЕ ТЕСЛЕ 42А 11000<br>БЕОГРАД |                                |  |
| потпис и печат уплатиоца                                                  |                                |  |
| место и датум пријема                                                     | латум валуте                   |  |

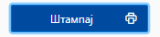

Кликом на дугме **штампај** отвара изглед уплатнице у новом прозору, након чега можемо сачувати уплатницу на рачунару (као пдф документ) или једноставно одштампати одабиром доступног штампача.

| 3/22/2021 | AdPlaceProte                                                                                                    | Print           |                    | 1 page |
|-----------|----------------------------------------------------------------------------------------------------|-----------------|--------------------|--------|
|           | уплатилац<br>мибра валут износ<br>Реді 12200,00<br>реучу примоца                                                                                                    | Destination     | Save as PDF        | •      |
|           | сврои упилате В4.0 2064454-0.1   ГГАКСТ.35.17.7580// Модет поляни на број (одобрењен)   П. 50.7 2021 97 68.100.100.000037-21.000011   ФРИМАЛАЦ 97 68.100.100.000037-21.000011                                                                                                    | Pages           | All                | •      |
|           | Econa, and a construction of the construction of the construction | Pages per sheet | 1                  | •      |
|           | место и датум пријема датум валуте                                                                                                    | Margins         | Default            | •      |
|           |                                                                                                    | Options         | Headers and footer | rs     |
|           |                                                                                                    |                 | Background graphic | CS     |

Уколико желимо да уплатница буде плаћена системом онлајн плаћања, неопходно је унети податке уплатиоца у поља испод исписа судских такси, за одабрану судску таксу (чекирањем поља испред таксе) и то: за физичко лице неопходно је унети садржај у поља Име и презиме, ЈМБГ, Адреса, Адреса електронске поште, док је за правно лице неопходно унети садржај у поље Пун назив, ПИБ, Адреса и Адреса електронске поште.

Након попуњених података о уплатиоцу потребно је кликнути на дугме **ПРИКАЖИ** ОДАБРАНЕ УПЛАТНИЦЕ.

|              | Број предмета        | Позив на број        |               | Обвезник таксе | Износ таксе  | Уплата     | Уплатница          |  |
|--------------|----------------------|----------------------|---------------|----------------|--------------|------------|--------------------|--|
| $\checkmark$ | П - 2021             | 97-100-100-0000002-2 | 1-000001      |                | 1,900        | 0          |                    |  |
|              | П - 2021             | 94-100-100-0000002-2 | 1-000002      |                | 950          | 0          | -                  |  |
|              |                      |                      |               |                |              |            |                    |  |
|              |                      |                      |               |                |              |            |                    |  |
|              |                      |                      |               |                |              | Прикажи од | абране уплатнице 💳 |  |
| подаци       | о уплатноцу          |                      |               |                |              |            |                    |  |
| 🥑 Физичк     | ю лице 🕕 Правно лице |                      |               |                |              |            |                    |  |
| Име и пре    | езиме \star          |                      | ЈМБГ 🛪        |                | Адреса *     |            |                    |  |
| Петар Г      | Тетровић             |                      | 1112971722200 |                | Паунова 1, А | ранђеловац |                    |  |
|              |                      |                      |               |                |              |            |                    |  |
| Адреса ел    | екторнске поште 🛪    |                      |               |                |              |            |                    |  |

| ПОДАЦИ О УПЛАТИОЦУ          |                                    |                                                       |
|-----------------------------|------------------------------------|-------------------------------------------------------|
| Физичко лице 💿 Правно лице  |                                    |                                                       |
| Пун назив *                 | ШіБ *                              | Адреса \star                                          |
| Пет центар                  | 123456789                          | Паунова 1, Аранђеловац                                |
| Адреса електорнске поште *  |                                    |                                                       |
| petar.petrovic123@gmail.com | На наведену адресу електронске пош | те биће Вам достављена потврда о електронском плаћању |

Уплатница ће бити формирана тако да су подаци које смо уписали приказани на налогу за уплату.

| уплатилац<br>Петар Петровић,<br>Паунова 1, Аранђеловац<br>сврха уплате<br>ТАКСА ЗА ТУЖБУ<br>П - 2 / 2021<br>прималац<br>ПРВИ ОСНОВНИ СУД У БЕОГРАДУ,<br>БУЛЕВАР НИКОЛЕ ТЕСЛЕ 42А 11000<br>БЕОГРАД | НАЛОГ ЗА УПЛАТУ<br>шифра<br>плаћања валута износ<br>РСД |
|----------------------------------------------------------------------------------------------------|---------------------------------------------------------|
| место и датум пријема                                                                                                    | датум валуте                                            |
| Можете одштампати уплатницу избором дугмета за штампу                                                                                                    | у у Вашем интериет претраживачу                         |

Након формирања уплатнице са свим попуњеним подацима потребно је кликнути на дугме **ПОШАЉИ НА ПЛАЋАЊЕ,** где ће бити приказани сви претходно унети подаци.

## 3. Електронско плаћање судске таксе

Након што корисник кликне на дугме **ПОШАЉИ НА ПЛАЋАЊЕ**, систем ће га аутоматски преусмерити на сервис за електронско плаћање судских такси (еПлаћање).

| Име и прези                  | име: Петар П                                | етровић   |                                                             |                          |                    |                                         |                |                     |
|------------------------------|---------------------------------------------|-----------|-------------------------------------------------------------|--------------------------|--------------------|-----------------------------------------|----------------|---------------------|
| Јмбг или ПИ                  | 15 1112971                                  | 722200    |                                                             |                          |                    |                                         |                |                     |
| Адреса                       | Паунова                                     | 1, Арані  | јеловац                                                     |                          |                    |                                         |                |                     |
|                              | 🗆 Слаже                                     | и се са у | словима коришћења Услови коришћења                          |                          |                    |                                         |                |                     |
|                              |                                             |           |                                                             |                          |                    |                                         |                |                     |
|                              |                                             |           |                                                             |                          |                    |                                         |                |                     |
| врха уплате                  | Назив институције                           |           | место институције                                           | Рачун                    | Модел              | Позив на број                           | Износ          | Шифра плаћан        |
| врха уплате<br>ЧКСА ЗА ТУЖБУ | Назив институције<br>ПРВИ ОСНОВНИ СУД У БЕО | РАДУ      | Место институције<br>БУЛЕВАР НИКОЛЕ ТЕСЛЕ 42А 11000 БЕОГРАД | Рачун<br>840-29644845-43 | <b>Модел</b><br>97 | Позив на број<br>9710010000000221000001 | Износ          | Шифра плаћан<br>253 |
| врха уплате<br>ЧКСА ЗА ТУЖБУ | Назив институције<br>ПРВИ ОСНОВНИ СУД У БЕО | РАДУ      | Место институције<br>БУЛЕВАР НИКОЛЕ ТЕСЛЕ 42А 11000 БЕОГРАД | Рачун<br>840-29644845-43 | <b>Модел</b><br>97 | Позив на број<br>9710010000000221000001 | Износ 1.900,00 | Шифра плаћан<br>253 |
| врха уплате<br>АКСА ЗА ТУЖБУ | Назив институције<br>ПРВИ ОСНОВНИ СУД У БЕО | ГРАДУ     | Место институције<br>БУЛЕВАР НИКОЛЕ ТЕСЛЕ 42А 11000 БЕОГРАД | Рачун<br>840-29644845-43 | <b>Модел</b><br>97 | Позив на број<br>9710010000000221000001 | Износ          | Шифра плаћа<br>253  |

Подаци о налогу за плаћање таксе (који подразумевају и јединствени број таксе у ЦССТ систему) биће аутоматски преузети.

При прослеђивању налога на плаћање, обавезно је означити поље **Слажем се са условима коришћења**, док се кликом на **Услови коришћења** могу прочитати шта ови услови подразумевају.

#### Услови извршавања услуга

Систем омогућује плаћање општом уплатницом или картицама. Приликом плаћања картицом унос података о картици се врши на заштићеној страници Банке, а пренос преко интернета у заштићеној (криптованој) форми коришћењем SSL протокола и PKI система. Ни у једном тренутку наш систем нема приступ осетљивим подацима о платној картици па самим тим не може бити одговоран за злоупотребу истих..

Врсте плаћања су: Плаћање картицом, еНовац или Плаћање еБанком. Уколико корисник одабере опцију "Плаћање картицама" добиће обавештење којим платним картицама је могуће плаћање судских такси преко овог портала.

| еПлаћање судских тако                                                                                                    | и                                                                                                    |                                                                                                    |
|----------------------------------------------------------------------------------------------------|----------------------------------------------------------------------------------------------------|----------------------------------------------------------------------------------------------------|
| Плаћање можете извршити Вашом ј<br>да пре плаћања проверите са банко<br>интернет плаћања. Трансакцију мож<br>Молимо изаберите банку која ће рег | Цинакард, Виса, Мастеркард илл<br>м издаваоцем картице да ли је і<br>кете обавити кликом на лого би<br>лизовати Вашу трансакцију. | и Маестро платном картицом. Молимо<br>Вашом картицом могуће вршити<br>по које од доле наведених банака. |
| SOCIETE GENE<br>SRBIJA                                                                                                    | ERALE                                                                                                    |                                                                                                    |
|                                                                                                    | BANKA                                                                                                    |                                                                                                    |
| Затвори                                                                                                    |                                                                                                    |                                                                                                    |
| MasterCard. Verified by<br>SecureCode. VISA                                                                                                    | energe VISA                                                                                                    | maestro mastercord                                                                                      |

Одабиром на **Комерцијална банка** добијамо податке о уплати коју желимо да извршимо, са назначеним износом судске таксе и износом провизије коју банка наплаћује за реализацију трансакције.

| Укупан износ такси:                         | 1.900,00     |
|---------------------------------------------|--------------|
| Провизија:                                  | 50,00        |
| Укупно задужење<br>корисника:               | 1950,00      |
| ✓ Плаћање Затво                             | ри           |
| MasterCard, Verified by<br>SecureCode, VISA | 🖉 💓 VISA 🕵 💭 |

Након провере података можемо кликнути на дугме Плаћање.

Потребно је попунити податке о броју картице, датуму истека односно важења картице и податке о коду, а затим кликнути на **ПЛАТИ.** 

| ošli ste na stranicu a<br>akon toga če biti prika   | <b>ta sigurno plačanje.</b> Molimo V<br>izan rezultat transakcije, a Vam | 'as da unesete<br>la ĉe na e-mail | potrebne informacije o svojoj<br>adresu biti dostavljeno obave | platnoj kartici i da klikr<br>štenje o rezultatu/isho | nete na PLATI.<br>Idu transakcije. |
|-----------------------------------------------------|--------------------------------------------------------------------------|-----------------------------------|----------------------------------------------------------------|-------------------------------------------------------|------------------------------------|
| Nova Kartica                                        |                                                                          |                                   |                                                                |                                                       |                                    |
| Trgovac:                                            | http://test.nassan.rs                                                    |                                   | Opcije za plaćanje                                             |                                                       |                                    |
| Broj kartice (bez<br>razmaka):                      |                                                                          | *                                 |                                                                | Iznos                                                 | Ukupno                             |
| -                                                   | 12 2021 2                                                                | 1                                 | • 1                                                            | 1950.00 RSD                                           | 1950.00 RSD                        |
| Datum isteka<br>važenja kartice:                    |                                                                          |                                   |                                                                |                                                       |                                    |
| Datum isteka<br>važenja kartice:<br>CVC2/ CVV2 kod: |                                                                          | 1                                 |                                                                |                                                       |                                    |

Након што смо кликнули на **Плати** добијамо могућност проласка верификације и потврде налога за плаћање одабраном платном картицом.

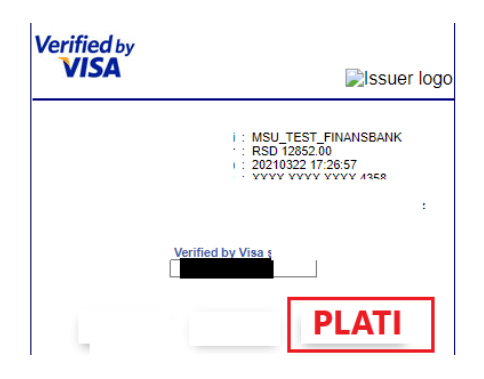

На крају следи Потврда о успешности трансакције у оквиру самог Портала и потврда путем мејла са адресе Министарства правде <u>eplacanje@mpravde.gov.rs</u>

| Поштовани,                                 |  |
|--------------------------------------------|--|
| Ваша трансакција је успешно обављена       |  |
| Код за ауторизацију:                       |  |
| Износ: 1.900,00                            |  |
| Провизија: 50,00                           |  |
| Датум трансакције: 2021-03-22Т15:29:50.793 |  |
| ИД Трансакције:                            |  |
| Име и презиме:                             |  |
| Адреса:                                    |  |

Након успешно обављене трансакције, кориснику стиже порука на адресу електронске поште коју је унео у захтевано поље, која садржи информацију о успешно извршеном плаћању судске таксе са износом уплаћених средстава.

| Потврда плаћања РНК-а - Message - Mail                                          |         |             |                       |           |          | -          | × |
|---------------------------------------------------------------------------------|---------|-------------|-----------------------|-----------|----------|------------|---|
|                                                                                 | ← Reply | ≪ Reply all | $\rightarrow$ Forward | 🗐 Archive | 🕅 Delete | P Set flag |   |
| Потврда плаћања РНК-а                                                           |         |             |                       |           |          |            |   |
| MP <eplacanje@mpravde.gov.rs><br/>3/26/2021 11:20 AM</eplacanje@mpravde.gov.rs> |         |             |                       |           |          |            |   |
| To: petar.petrovic123@gmail.com                                                 |         |             |                       |           |          |            |   |
|                                                                                 |         |             |                       |           |          |            |   |
| Поштовани,                                                                      |         |             |                       |           |          |            |   |
| Ваша трансакција је успешно обављена                                            |         |             |                       |           |          |            |   |
| Код за ауторизацију:                                                            |         |             |                       |           |          |            |   |
| Износ: 1.900,00                                                                 |         |             |                       |           |          |            |   |
| Провизија: 50,00                                                                |         |             |                       |           |          |            |   |
| Датум трансакције: 2021-03-22T15:29:50.793                                      |         |             |                       |           |          |            |   |
| ИД Трансакције:                                                                 |         |             |                       |           |          |            |   |
| Име и презиме: Петар Петровић                                                   |         |             |                       |           |          |            |   |
| Адреса: Паунова 1, Аранђеловац                                                  |         |             |                       |           |          |            |   |
|                                                                                 |         |             |                       |           |          |            |   |

Након прокњижавања уплате од стране Трезора, судска такса се аутоматски региструје унутар централизованог система за судске таксе (ЦССТ) и препознаје унутар апликације за управљање предметима у суду, након чега се и региструје на порталу за плаћање судских такси.